# Keenville User Guide

User Guide for 2023-2024 Part 4: Teacher Dashboard

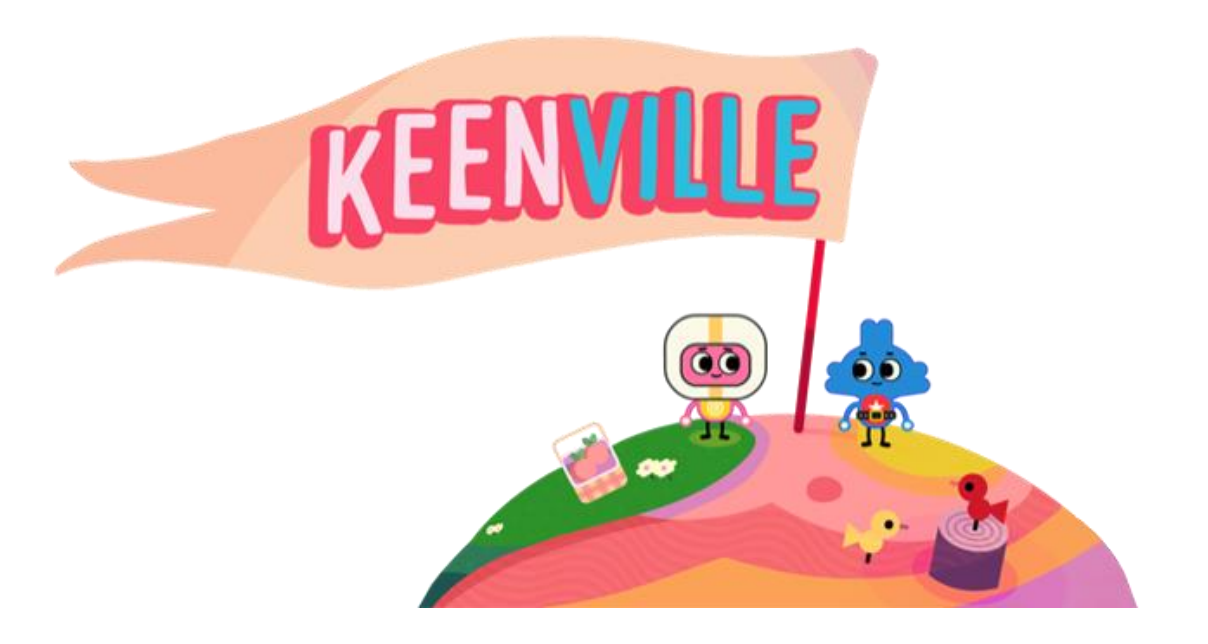

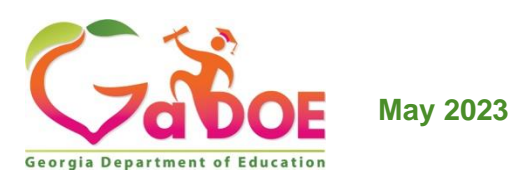

# **Table of Contents**

| Introduction                              | 3   |
|-------------------------------------------|-----|
| Dashboard Options                         | 3   |
| Filtering Performance Results             | 4   |
| Whole Class Overview                      | 5   |
| View Progress by Whole Class              | 7   |
| Assigning Games from Whole Class Overview | 8   |
| Student Overview                          | 9   |
| Play History                              | .12 |
| Performance by Game                       | .14 |
| Mini-Game Data                            | .15 |
| Student Progress Report                   | .17 |
| Assign Games using Data Results           | .20 |
| Assign Games                              | .21 |
| Summary of Dashboard Data Views           | .22 |

# Introduction

As students play Keenville games, performance data are captured in an interactive dashboard each time a round of play is completed. Teachers can access this real-time data by clicking the dashboard button upon logging into Keenville.

The Teacher Dashboard allows teachers to:

- assign games based on content alignment;
- assign games based on performance results;
- view real-time student performance results; and
- use student performance results to determine next steps in instruction.

## **Dashboard Options**

Upon entering the dashboard, teachers have three options, as described below.

- Whole Class Overview This view provides a class-level data summary by content area and grade and allows the teacher to assign games based on whole class performance.
- Student Overview This view provides an individual student data summary by content area and game. It allows the teacher to assign games based on individual student performance in a game. Teachers can also export student performance results by game for parent communication.

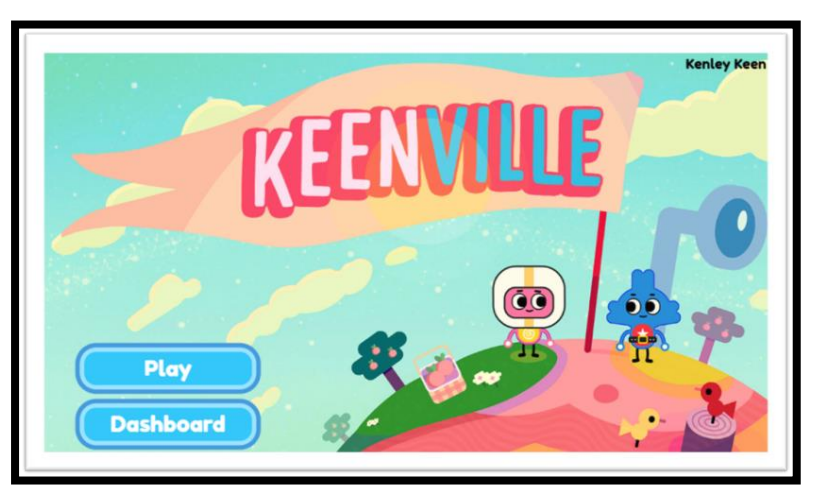

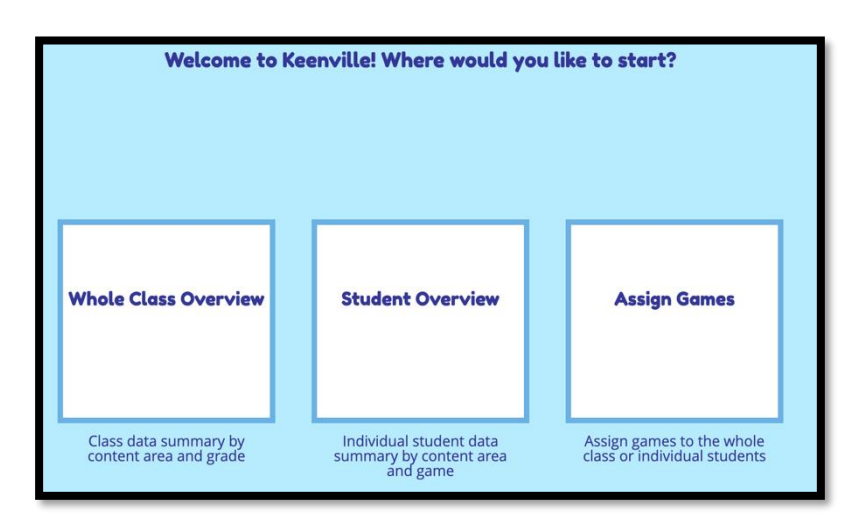

Assign Games – This view allows the teacher to assign Keenville games based on the specific ELA or math content assessed within the games. Teachers can assign games to the whole class or to individual students.

#### **Filtering Performance Results**

Within the Whole Class Overview and Student Overview, teachers can customize the presentation of results using several drop-down menus.

- Domain or Big Idea: Teachers can select specific ELA domains, math big ideas, or view performance for all content areas.
- Game Grade: Teachers can select the Game Grade level to view student performance across grade levels, based on the standards and skills assessed in each game. As students level up or down within a game based on individual need, a class may have students' performance data across multiple grade levels.
- Month: Teachers can select the date range (by month) to view class performance.

Note: Data populated to the donut charts is based on completed rounds of play. For example, if a student enters a game that has 10 items associated with the round of play but exits the game before completing all 10 items, no data will be reflected in the donut charts. However, the student's item level results will be available within the Play History in Student Overview.

| KEENVILLE                           | Class                | 282G1 ×                          |        | Log Out             |                                                |
|-------------------------------------|----------------------|----------------------------------|--------|---------------------|------------------------------------------------|
| ×                                   | Vhole Class Overview | Student Overview                 | Assign | Games               |                                                |
|                                     |                      |                                  |        |                     |                                                |
| Show results for: All Content Areas | Game Grade: Grade 1  | ✓ AUG 2022 ✓ to NOV 2022 ✓ Apply |        |                     |                                                |
| All Content Areas                   |                      |                                  |        | Drop-d<br>filtering | lown menus allow for<br>g by domain, big idea, |
|                                     |                      |                                  |        | alignr              | rade, by content<br>nent, and by month.        |
| Assign Games                        | Assign Games         |                                  |        |                     |                                                |

### Whole Class Overview

In the Whole Class Overview, class performance is presented in donut charts. Each donut chart displays the percentage of items answered correctly in green and the percentage of items answered incorrectly in red. If data are not available, the donut chart will be gray. In addition, hovering over a donut chart will reveal the percentage and number of items the class answered correctly, as well as the number of items the class attempted. Within the Whole Class Overview, teachers can filter performance results for the entire class by using the drop-down menus or by clicking directly on the donut charts.

| REENVILLE                                           | Class                                          | 282G1 V                                     |                                            | C                                               | og Out |
|-----------------------------------------------------|------------------------------------------------|---------------------------------------------|--------------------------------------------|-------------------------------------------------|--------|
|                                                     | Whol                                           | e Class Overview                            | Student Overview                           | Assign Games                                    |        |
|                                                     |                                                |                                             |                                            |                                                 |        |
| Show results for: ELA Domains/MAT                   | H Big 💙 Game Grade: Grade 2                    | AUG 2022      to NOV 202                    | Apply                                      |                                                 |        |
| Correct Responses Incorrect F English Language Arts | Responses 🔲 Insufficient Data 🛛 <u>Vie</u>     | <u>w or Unassign Assigned Games</u>         |                                            | Click directly on the                           | 7      |
| RL: Reading Literary                                | RI: Reading Informational                      | RF: Reading Foundational                    | L: Language                                | donut chart to drill down<br>to the next level. |        |
| View Progress                                       | N View Progress                                | View Progress                               | N View Progress                            |                                                 |        |
| Assign Games                                        | Assign Games                                   | Assign Games                                | Assign Games                               |                                                 |        |
| Mathematics                                         |                                                |                                             |                                            |                                                 |        |
| NR: Numerical Reasoning (NR)                        | PAR: Patterning & Algebraic<br>Reasoning (PAR) | GSR: Geometric & Sostial<br>Reasoning (GSR) | MDR: Measurement & Data<br>Reasoning (MDR) |                                                 |        |

Clicking on a math donut chart will reveal the disaggregated data for the content alignment within the math big idea as shown above.

Similarly, clicking on the ELA donut chart will reveal the results for each standard within that strand. One final click will reveal the standard level data aligned to the assigned games.

| KEENVILLE                              | Class                                                                 | 282G1 ×                                                         | Log Out                                                                                                    |
|----------------------------------------|-----------------------------------------------------------------------|-----------------------------------------------------------------|----------------------------------------------------------------------------------------------------|
|                                        | Whole Class Overview                                                  | Student Overvie                                                 | ew Assign Games                                                                                             |
| Show results for: RL: Reading Litera   | iry → Game Grade: Grade 1<br>Responses □ Insufficient Data <u>Vie</u> | ✓ All Content Alignment ✓ AUG 2<br>w or Unassign Assigned Games | 022 v to NOV 2022 v Apply                                                                                   |
| RL: Reading Literary                   |                                                                       |                                                                 | There is no data for Integration of<br>Knowledge and Ideas. Data for Key<br>Ideas and Details and Craft and |
| Key Ideas and Details                  | Craft and Structure                                                   | Integration of Knowledge and<br>Ideas                           | Structure is revealed by hovering over the donut chart.                                                     |
| ✓ <u>View Progress</u><br>Assign Games | ✓ View Progress<br>Assign Games                                       | View Progress<br>Assign Games                                   |                                                                                                    |

| Smith, Mary                                                                                                    | Class: 205262 •                                                                          | Log Out                    |
|----------------------------------------------------------------------------------------------------|------------------------------------------------------------------------------------------|----------------------------|
| Whole Class Overview                                                                                                    | Student Overview                                                                         | Assign Games               |
| Show results for: All Domains Game Gra Correct Responses Incorrect Responses N RF: Reading Foundational: Phonics and Word F First Grade | ade: Grade 2  Strands/Clusters  JUL 2 o Data View or Unassign Assigned Games Recognition | 2020 V to JUL 2020 V Apply |
| ELAGSEIRF3                                                                                                    |                                                                                          |                            |
| Assign Games                                                                                                    |                                                                                          |                            |

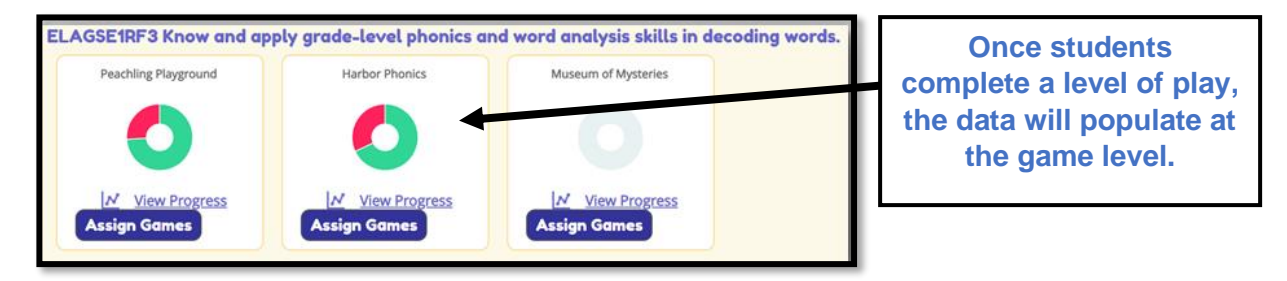

#### **View Progress by Whole Class**

Teachers can view performance over time for the whole class by clicking the **View Progress** link located below each donut chart.

| KEEKVILLE                                           | Class                                         | 282G1 V                                      |                            | LogOut                              |
|-----------------------------------------------------|-----------------------------------------------|----------------------------------------------|----------------------------|-------------------------------------|
|                                                     | Whol                                          | e Class Overview                             | Student Overview           | Assign Games                        |
|                                                     |                                               |                                              |                            |                                     |
| Show results for: ELA Domains/MATH                  | H Big 💙 Game Grade: Grade 2                   | ▼ AUG 2022 ▼ to NOV 20                       | 22 V Apply                 |                                     |
| Correct Responses Incorrect R English Language Arts | esponses 🗆 Insufficient Data  Vie             | w or Unassign Assigned Games                 |                            | Click "View<br>Progress" to display |
| RL: Reading Literary                                | RI: Reading Informational                     | RF: Reading Foundational                     | L: Language                | class performance<br>over time.     |
| N         View Progress           Assign Games      | View Progress Assign Games                    | M View Progress                              | View Progress Assign Games |                                     |
| Mathematics                                         |                                               |                                              |                            |                                     |
| NR: Numerical Reasoning (NR)                        | PAR: Patterning & Algebraic<br>Rescring (7AR) | GSR: Geometric 8: Spatial<br>Reasoning (CSR) | MDR: Measurement & Data    |                                     |

Progress is displayed as a line graph in which each data point represents the percentage of items answered correctly in that month (number of items answered correctly on first attempt divided by number of items attempted). In the example below, the class correctly responded to 48% of the Reading Informational items attempted in October and responded correctly to 75% of the Reading Informational items attempted in May, suggesting significant improvement over the year.

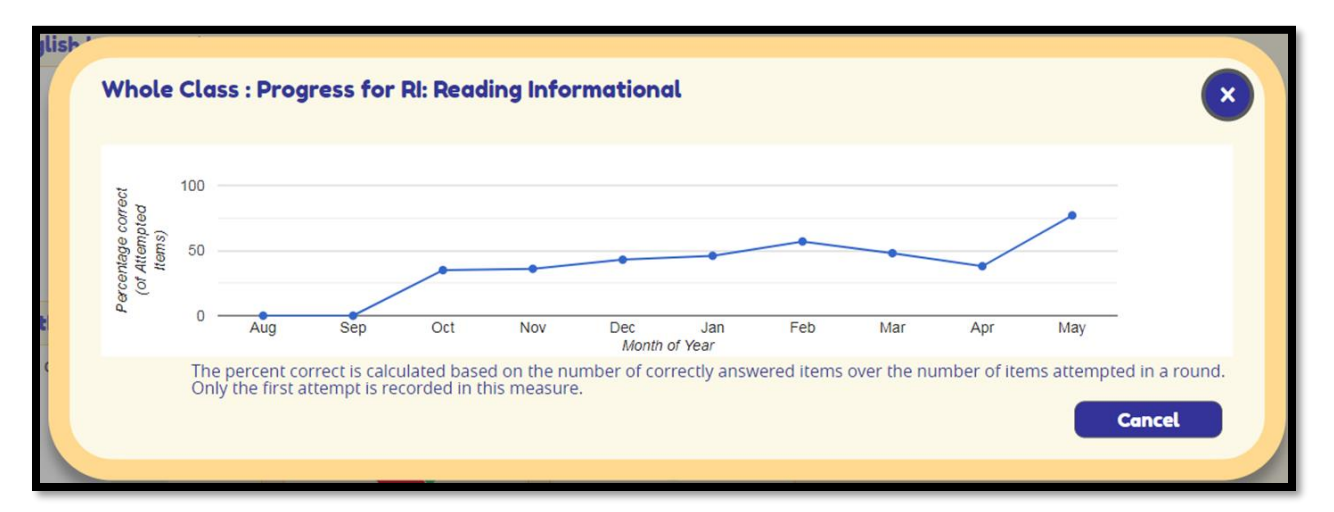

#### Assigning Games from Whole Class Overview

In the Whole Class view, teachers can assign games to the entire class or to individual students based on performance within a specific ELA domain or math big idea.

| KEENVILLE                          | Class                                                            | 282G1 V                                            |                                            |                                  | Log Out |
|------------------------------------|------------------------------------------------------------------|----------------------------------------------------|--------------------------------------------|----------------------------------|---------|
|                                    | Whol                                                             | e Class Overview                                   | Student Overv                              | view Assign Games                |         |
|                                    |                                                                  |                                                    |                                            |                                  |         |
| Show results for: ELA Domains/MATH | H Big 💙 Game Grade: Grade 2<br>esponses 🗆 Insufficient Data Viet | AUG 2022 v to NOV 202 w or Unassign Assigned Games | Apply                                      |                                  |         |
| English Language Arts              | RI: Reading Informational                                        | RF: Reading Foundational                           | L: Language                                |                                  |         |
| 0                                  | 0                                                                | 0                                                  | Ø                                          |                                  |         |
| View Progress                      | ✓ View Progress<br>Assign Games                                  | View Progress                                      | Assign Games                               | Oliste ((Assim                   |         |
| Mathematics                        |                                                                  |                                                    |                                            | Click "Assign                    |         |
| NR: Numerical Reasoning (NR)       | PAR: Patterning & Algebraic<br>Reasoning (PAR)                   | GSR: Geometric & Spatial<br>Reasoning (GSR)        | MDR: Measurement & Data<br>Reasoning (MDR) | display a list of aligned games. |         |
| Assign Games                       | Assign Games                                                     | Assign Games                                       | Assign Games                               |                                  |         |

Clicking on the **Assign Games** button below a donut chart will display a list of all games aligned to the specific content. To assign a game, teachers will check the box next to "Select this game," check either Whole Class or individual students, and then click the **Submit** button. A popup box will display at the top of the page to indicate "Success saving your changes!"

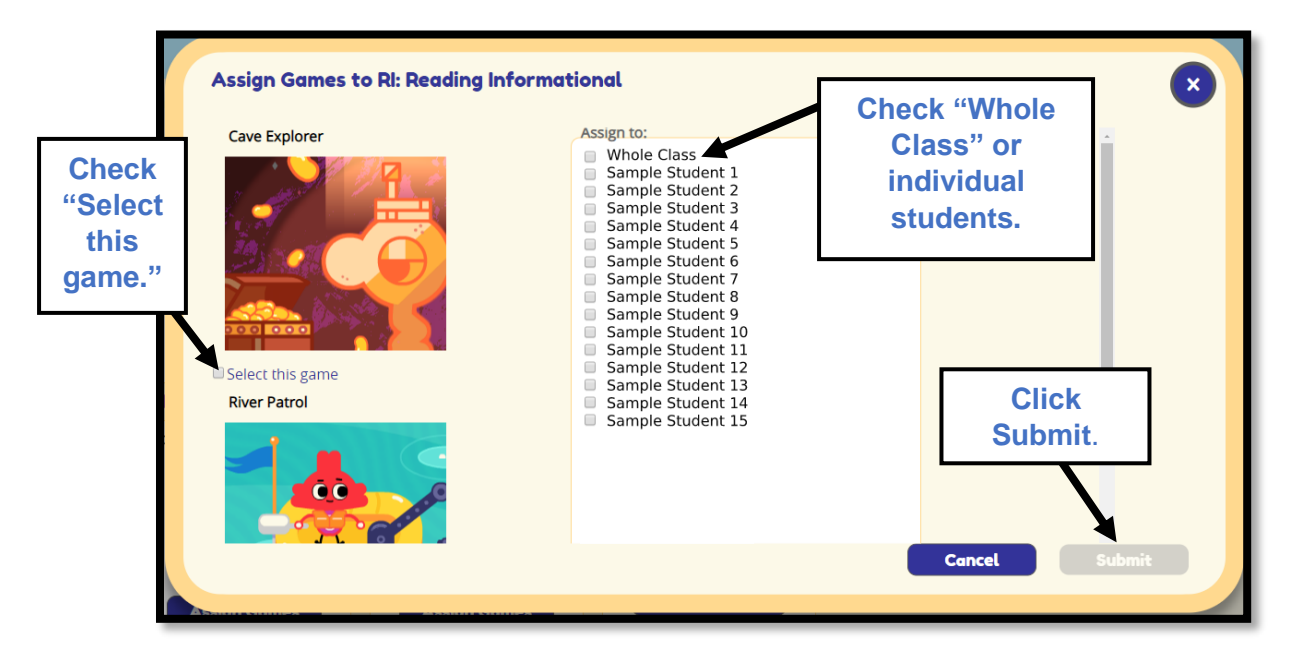

# **Student Overview**

#### Performance by Content Area

In the Student Overview, student performance is presented in bar charts. Each bar chart displays the percentage of items answered correctly in green and the percentage of items answered incorrectly in red. Hovering over a bar chart will reveal the percentage and number of items answered correctly and incorrectly, as well as the number of items attempted.

Note: Data populated to the bar charts is based on completed rounds of play. For example, if a student enters a game that has 10 items associated with the round of play and exits the game before completing all 10 items, no data will be reflected in the bar charts. However, the student's item level results will be available within Play History in the Student Overview.

In the example below, the green bar shows that the student answered 14 items correctly out of 16 items attempted (88%). The red bar shows that the student answered 2 items incorrectly out of 16 items attempted (13%).

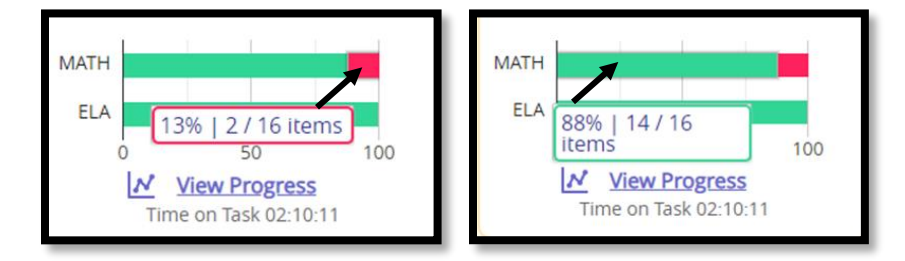

To view the **Performance by Content Area** for each student in a class relative to a specific ELA domain or math big idea, teachers can filter the results using the drop-down menus. Results will be displayed for the whole class, but at the individual student level, as shown below.

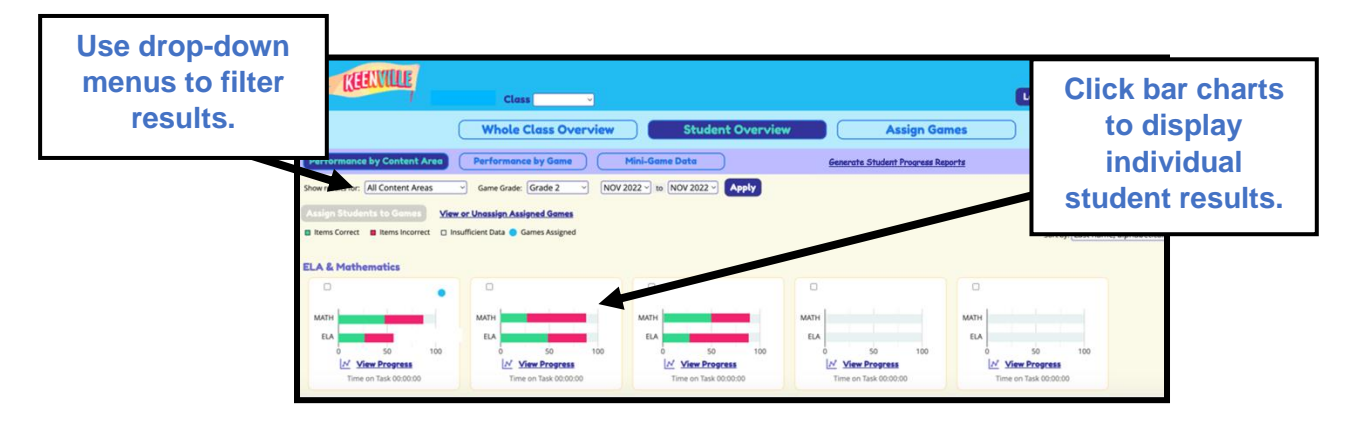

To view individual student data, teachers can click directly on the bar charts or click on the student's name. Clicking on an individual student will display that student's results across all domains and big ideas.

- To dive deeper into the data, click on a content area bar chart to view data at the specific data aligned to the assessed skill.
- > Click the bar charts again to reveal more granular data.
- Continue to click the bar charts to reveal the most granular performance data aligned to the assessed skill.
- The last click in the bar charts will reveal the student's Play History report aligned to the game played.
- In this example, clicking on Cloud Hopper revealed two sessions of play, showing the student playing level 1.1 and then staying and playing 1.1 again.

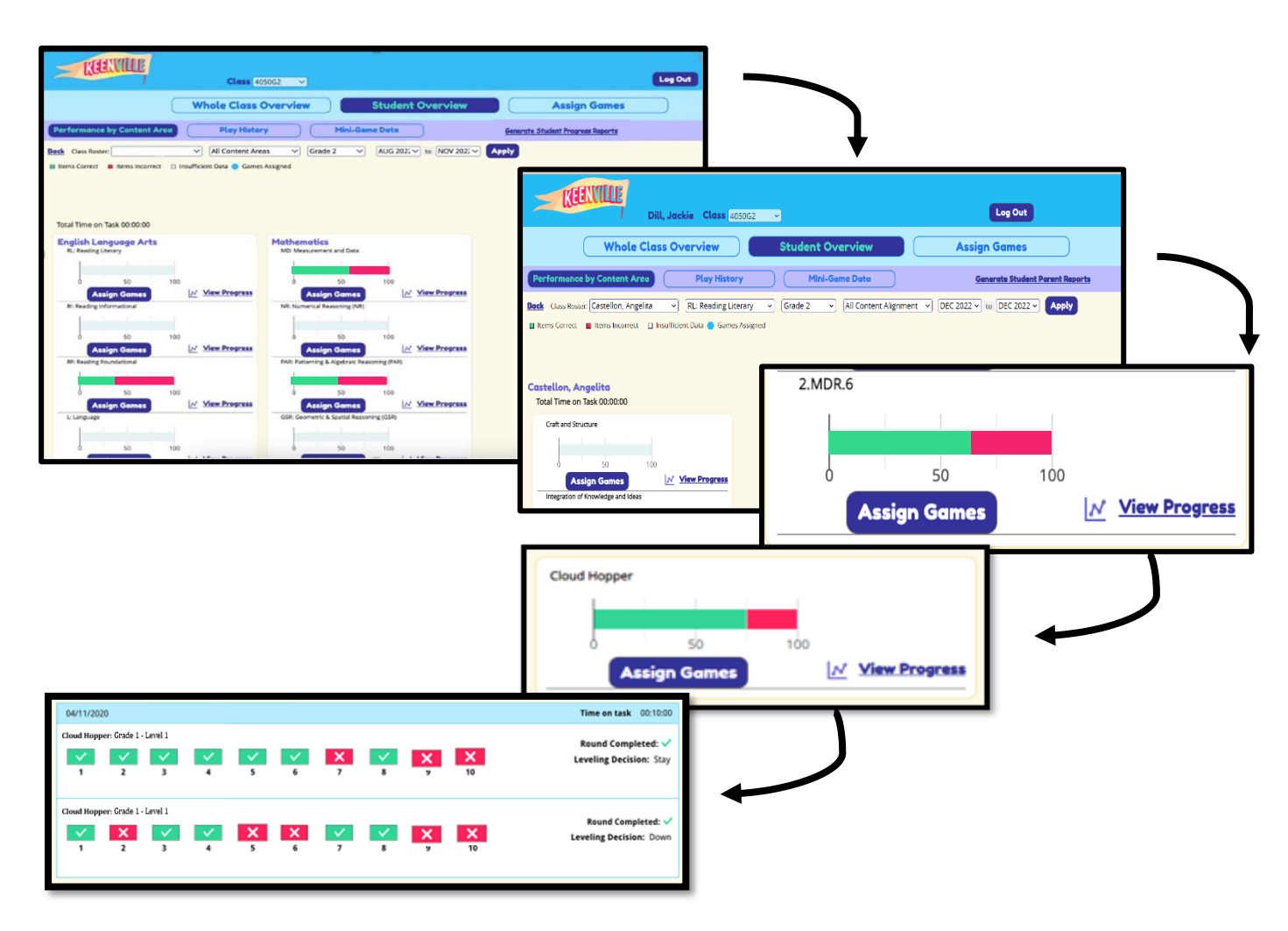

> For more information on Play History, please see the <u>Play History</u> section.

#### **View Progress**

Teachers can view performance over time for an individual student by clicking the **View Progress** link located below each bar chart.

| Class 40                                                                       | J50G2 V                                                                            | Leg Out                                    |
|--------------------------------------------------------------------------------|------------------------------------------------------------------------------------|--------------------------------------------|
| Whole Class                                                                    | Overview Student Overview                                                          | Assign Games                               |
| Performance by Content Area Play Histor                                        | ry Mini-Game Data Ger                                                              | nerate Student Progress Reports            |
| Bock Class Roster: All Content Are                                             | Apply                                                                              |                                            |
| Total Time on Task 00:00:00                                                    |                                                                                    | Progress" to display<br>a graph of student |
| English Language Arts<br>R: Reading Literary                                   | Mathematics<br>MD. Measurement and Data<br>50 100<br>Assign Gemes // View Progress | performance over<br>time.                  |
| R: Reading Informational<br>50 100<br>Assign Games<br>R0: Reading Foundational | NE: Numerical Reasoning (NR)                                                       |                                            |
| 0 50 100<br>Assign Games // Mixw Proepress                                     | 0 50 100 Assign Gemes // Misw Progress GSR: Geometric & Spatial Reasoning (GSR)    |                                            |
| ð <u>so</u> 100                                                                | ð <u>so</u> 100                                                                    |                                            |

In the example below, Sample Student 1 correctly answered 50 percent of the math items attempted in April, but then did not access the math games in May, as indicated by the drop to 0 / 0 items. If the student had attempted items but did not answer any correctly, the indicator would read 0 / number of items attempted. The graph also shows that the student correctly answered 23 ELA items out of 38 items attempted, or 61 percent correct.

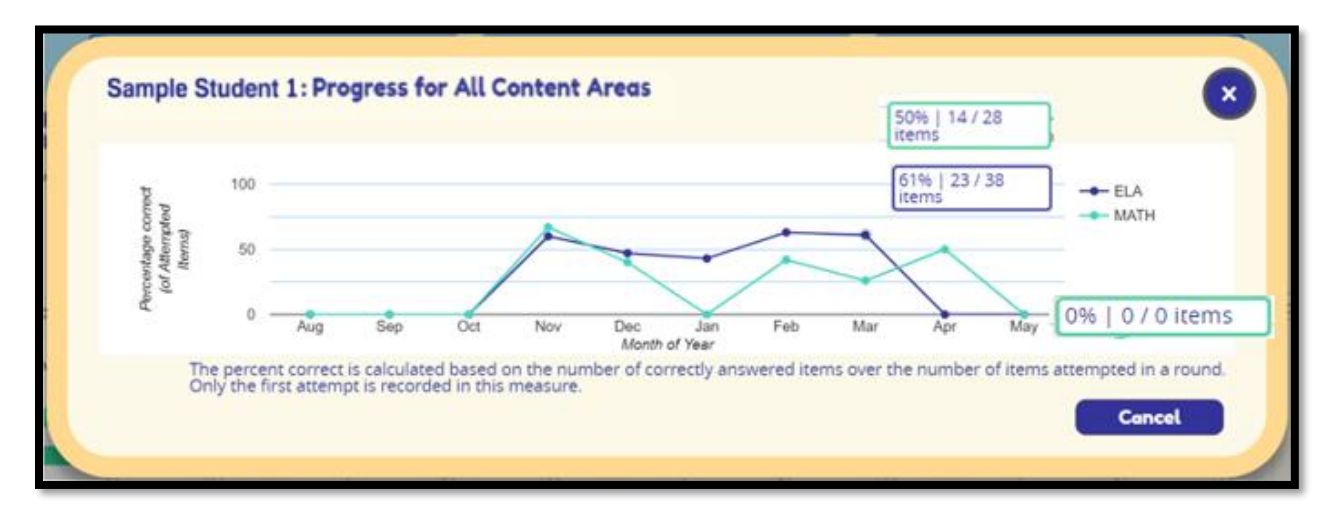

#### **Play History**

In the Student Overview, teachers can review Play History results by clicking on the **Play History** button.

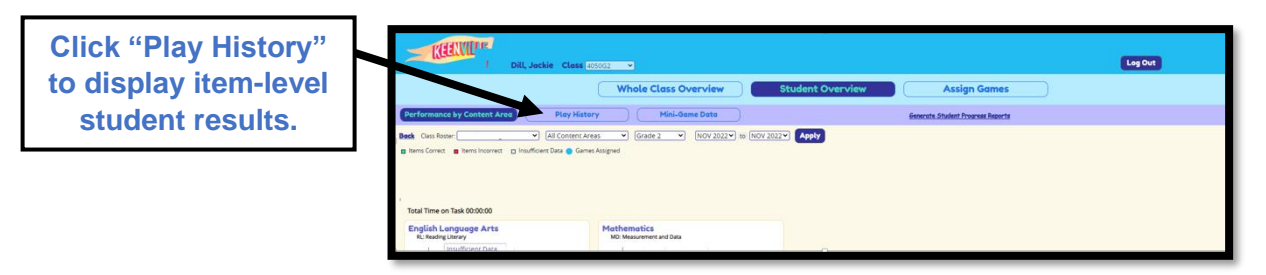

- > Teachers may use the dropdown menu to change the selected student.
- > Teachers utilize the **Play History** button to view items by game and by session of play.
- > The Play History contains item-level results for each individual student.
- > Below is an example of the student Play History showing two sessions of play.
  - A "session of play" displays all rounds of play happening during one student login session. Sessions of play are separated by headers.
  - Note: if a student leaves game play and does not interact with an item, it will be shown as gray boxes in the item display and recorded as round not completed.

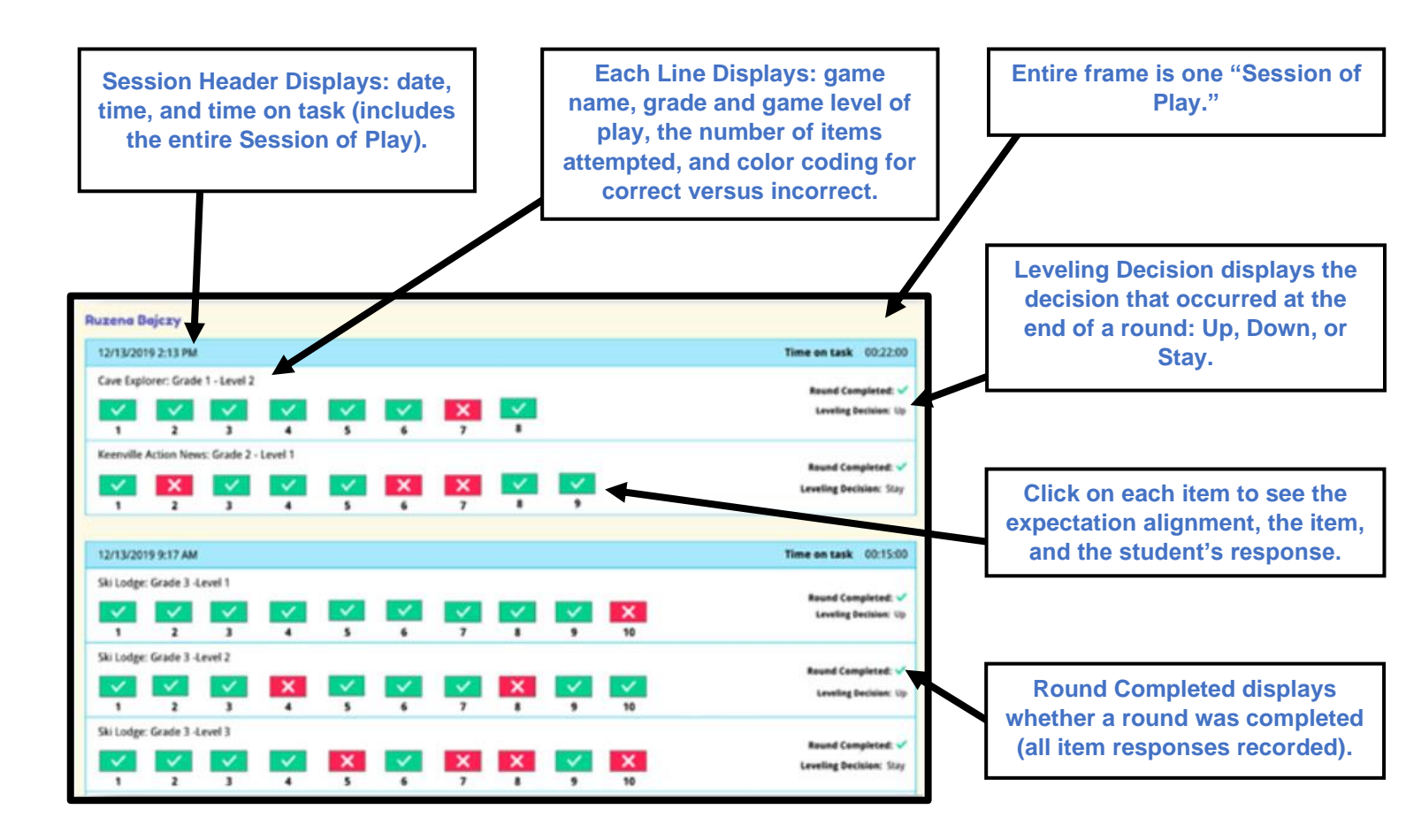

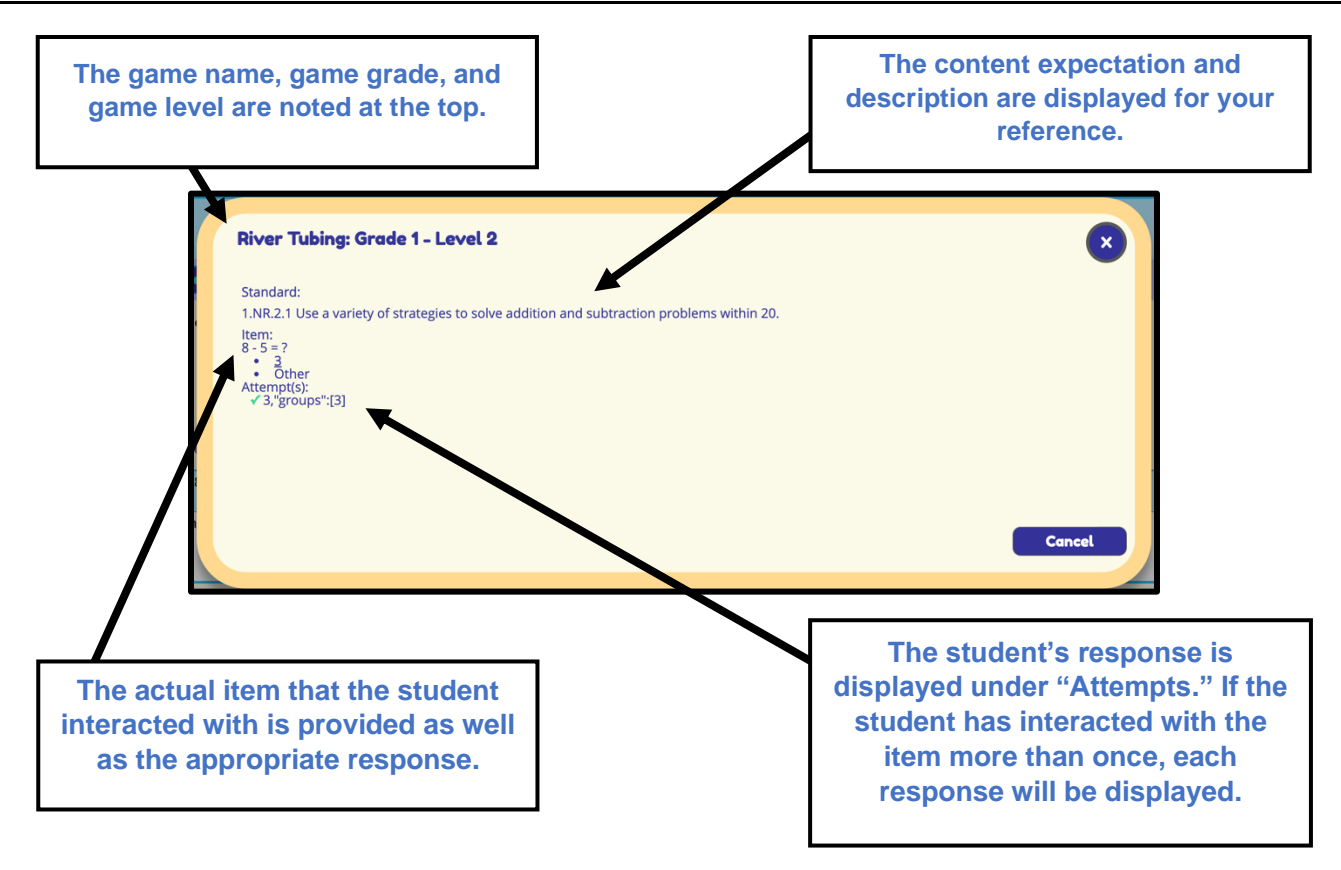

#### Performance by Game

Teachers can view student performance results within assigned games by clicking on the **Performance by Game** button located on the main page of the Student Overview.

This data view allows the teacher to view performance results by assigned game for the entire class. *Note: Data populated in Performance by Game is based on completed rounds of play and displays the student's current grade and level of play for each game (e.g., at the current time the student is playing in grade 2 level 1 within a specific game).* 

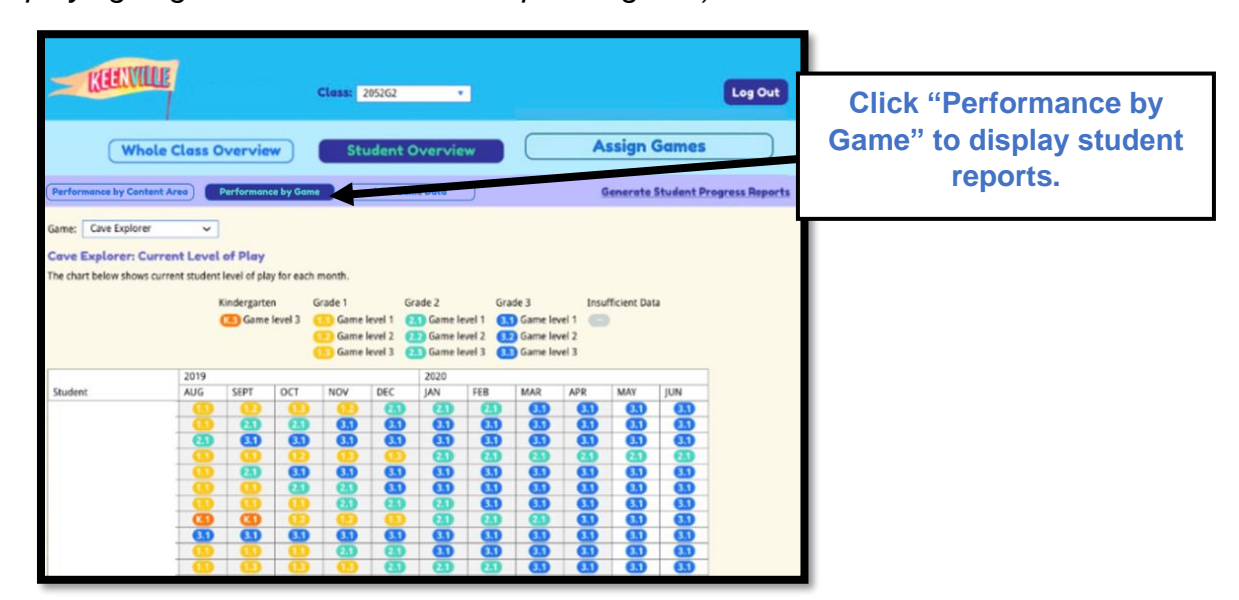

In the example below, the Grade 1 students were assigned Hometown Heroes in August. Students began playing the game at Grade 1 Level 1 and proceeded to move up or down the levels based on their performance. The results indicate that Sample Students 1, 2, and 4 are currently playing at Grade 1 Level 2. Sample Student 3 leveled down to Kindergarten Level 3. Sample Student 5 leveled up to Grade 2 Level 2 and Sample Student 6 is still playing in Grade 1 Level 1. The results of this report could help a teacher group and regroup students for needs-based instruction aligned to specific skills and standards.

| - 13        |            | E        |        | o          | lass: 205 | 262      |                             |                                                         |                                                   |             | C                           | ng Out       |
|-------------|------------|----------|--------|------------|-----------|----------|-----------------------------|---------------------------------------------------------|---------------------------------------------------|-------------|-----------------------------|--------------|
| Wh          | ole Cla    | ss Ove   | rview  |            | Stu       | dent Ove | erview                      |                                                         |                                                   | Assign      | Games                       |              |
| Performance | e by Conte | ant Area | Perfor | mance by G | ame       | Mini-Go  | ime Data                    |                                                         | Ger                                               | nerate Stud | ent Progress                | Reports      |
| Hometown    | n Heroes   | •        |        |            |           |          |                             |                                                         |                                                   |             |                             |              |
|             |            |          |        |            | Kinderga  | nten Gr  | ade 1<br>Game Le<br>Game Le | Grade /<br>vei 1 (11) G<br>vei 2 (12) G<br>vei 3 (11) G | 2<br>iame Level 1<br>iame Level 2<br>iame Level 3 | Grade 3     | Insuf<br>Level 1<br>Level 2 | ficient Data |
| Chudens     | 2019       |          |        |            |           | 2020     |                             |                                                         |                                                   |             |                             |              |
| Student     | AUG        | SEPT     | OCT    | NOV        | DEC       | JAN      | FEB                         | MAR                                                     | APR                                               | MAY         | JUN                         |              |
| Sample 1    |            |          |        |            |           |          |                             |                                                         |                                                   |             |                             |              |
| Sample 2    | 12         |          |        |            |           |          |                             |                                                         |                                                   |             |                             | 1            |
| Sample 3    | K.3        |          |        |            |           |          |                             |                                                         |                                                   |             |                             | 1            |
| Sample 4    | 1.2        |          |        |            |           |          |                             |                                                         |                                                   |             |                             | 1            |
| Sample S    | 2.2        |          |        |            |           |          |                             |                                                         |                                                   |             |                             | 1            |
| Sample 6    | 1.1        |          |        |            |           |          |                             |                                                         |                                                   |             |                             | 1            |

#### **Mini-Game Data**

Mini-game data is associated with student play within the Get Those Beans! and Space Train games only. Performance data for Get Those Beans! and Space Train do not populate to any of the dashboard views previously discussed. Due to the unique nature of these mini-games, a separate data display is provided. Mini-game data is only associated with individual student performance and, therefore, teachers much utilize the **Student Overview** tab to view the performance data. Within this tab, teachers should:

Click on the Mini-Game Data button then select either Get Those Beans! or Space Train to view individual student performance for the entire class for each mini-game.

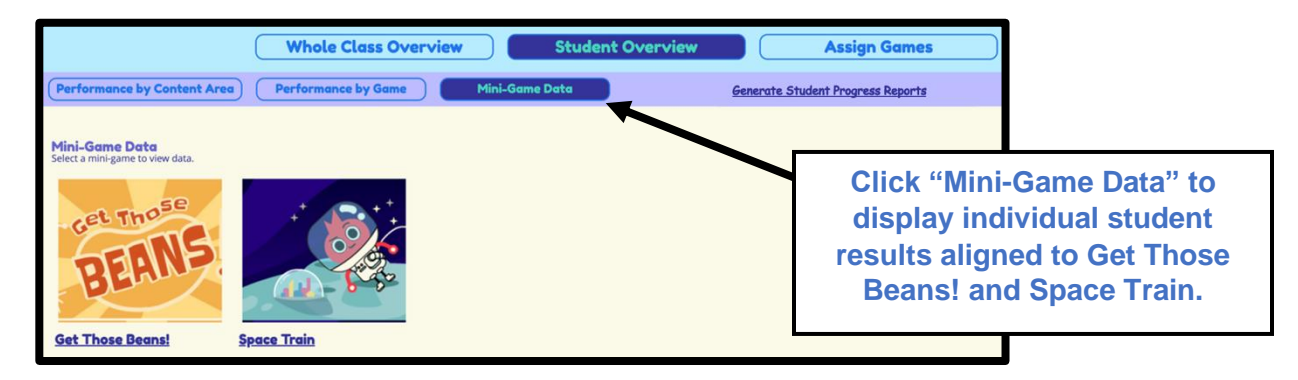

- > Mini-Game data is displayed in bar charts based on completed rounds of play.
- > Mini-Game data is separated by content areas: ELA and math.
- > Accuracy is the percent of items answered correctly within a completed round of play.
- Time is reported as Average Speed within a completed round of play and Total Time playing in the specific content area.
- > Total Rounds of Play is also displayed by content area.

| KEEKVILLE                                                                    | Class 🚬 💙                                                                    |                                                                              |                                                                              | Log Out                                                                      |
|------------------------------------------------------------------------------|------------------------------------------------------------------------------|------------------------------------------------------------------------------|------------------------------------------------------------------------------|------------------------------------------------------------------------------|
|                                                                              | Whole Class Overview                                                         | Student Overvie                                                              | ew Assign Go                                                                 | imes                                                                         |
| Performance by Content Area                                                  | Performance by Game                                                          | Mini-Game Data                                                               | Generate Student Progress Reports                                            | !                                                                            |
| Show results for: All Content Areas                                          | Game Grade: Grade 1      NO     NO     Sufficient Data Games Assigned        | V 2022 ~) to NOV 2022 ~) Apply                                               |                                                                              | Sort by: Last name, alphabetical ~                                           |
| Pini-Sume Duta: Space Irain                                                  | -                                                                            | -                                                                            | -                                                                            |                                                                              |
| Accuracy                                                                     | Accuracy                                                                     | Accuracy                                                                     | Accuracy                                                                     | Accuracy                                                                     |
| Average Speed: 0 per round<br>Total Time: 00:00:00<br>Total Rounds Played: 0 | Average Speed: 0 per round<br>Total Time: 00:00:00<br>Total Rounds Played: 0 | Average Speed: 0 per round<br>Total Time: 00:00:00<br>Total Rounds Played: 0 | Average Speed: 0 per round<br>Total Time: 00:00:00<br>Total Rounds Played: 0 | Average Speed: 0 per round<br>Total Time: 00:00:00<br>Total Rounds Played: 0 |
| MATH                                                                         | MATH                                                                         | MATH                                                                         | MATH                                                                         | MATH                                                                         |
| Accuracy                                                                     | Accuracy                                                                     | Accuracy                                                                     | Accuracy                                                                     | Accuracy                                                                     |
| Average Speed: 0 per round<br>Total Time: 00:00:00<br>Total Rounds Played: 0 | Average Speed: 0 per round<br>Total Time: 00:00:00<br>Total Rounds Played: 0 | Average Speed: 0 per round<br>Total Time: 00:00:00<br>Total Rounds Played: 0 | Average Speed: 0 per round<br>Total Time: 00:00:00<br>Total Rounds Played: 0 | Average Speed: 0 per round<br>Total Time: 00:00:00<br>Total Rounds Played: 0 |

Teachers may view a student's mini-game history by clicking on the student's name and then clicking on the **Mini-Game History** button.

|                                                           | Ini-Game Charts Mini-Game History                         |
|-----------------------------------------------------------|-----------------------------------------------------------|
| ELA                                                       | MATH                                                      |
| Accuracy                                                  | Accuracy 94%   65 / 69<br>items                           |
| Average Speed: 00:00:55 per round<br>Total Time: 00:09:10 | Average Speed: 00:14:44 per round<br>Total Time: 02:27:27 |
| otal Rounds Played: 10                                    | Total Rounds Played: 10                                   |

Mini-game data charts are separated by content area: ELA or math. Hover over the bar charts to see item count and percent correct.

Mini-Game History shows each item attempted and whether the student answered the item correctly or incorrectly. In this example, the student played six rounds within one session of play. The teacher can see that the student was able to easily navigate through five rounds of play before hitting a roadblock at Level 6. To further investigate the items, the teacher could click each one to reveal a popup box.

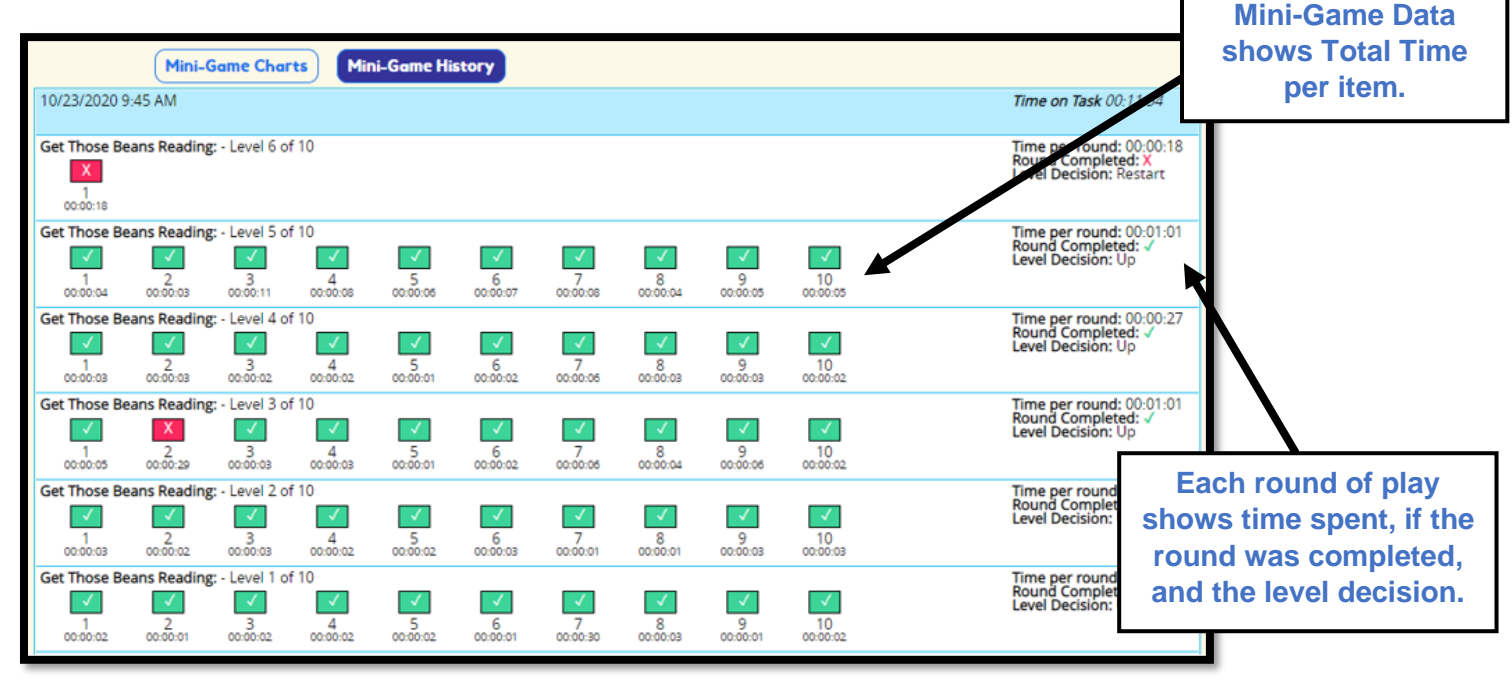

Within the **popup box**, the teacher can view the actual question, the expectation alignment, the student's response, and time in the item. This item analysis may be helpful for teachers when creating needs-based groups.

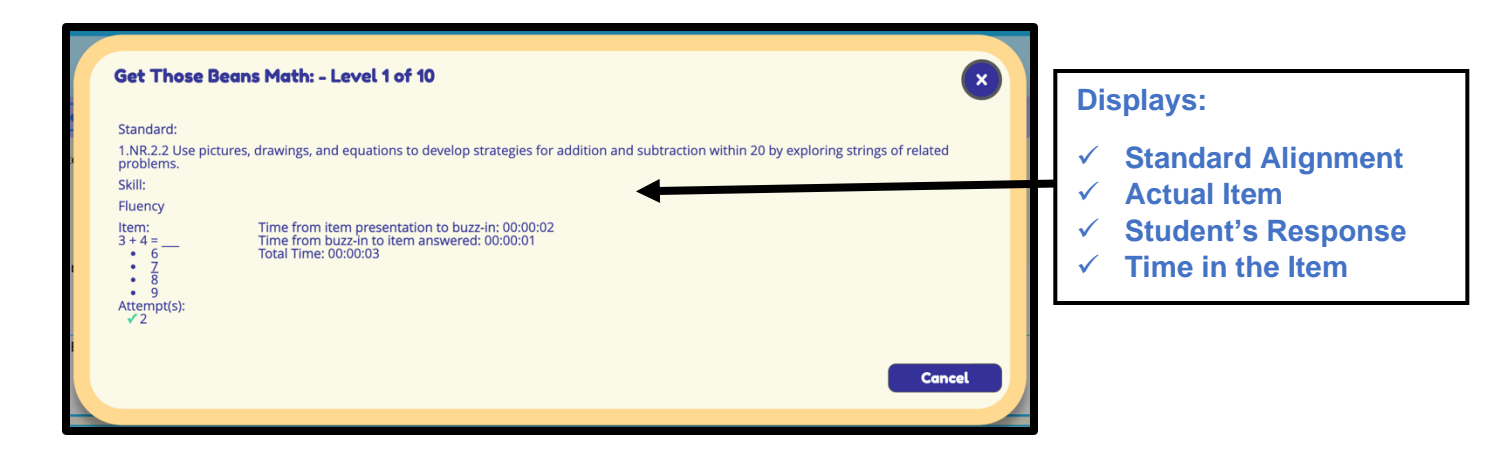

#### **Student Progress Report**

Teachers can export student progress reports to communicate student progress with parents or guardians. This report is accessed in the Student Overview by clicking on the **Generate Student Progress Reports** link located at the top of the page.

| KEELVILLE                                                  | Class 💙                                              |                                                            |                                                              | Log Out                                                   |
|------------------------------------------------------------|------------------------------------------------------|------------------------------------------------------------|--------------------------------------------------------------|-----------------------------------------------------------|
| (                                                          | Whole Class Overview                                 | Student Overvie                                            | Assign Ga                                                    | mes                                                       |
| Performance by Content Area                                | Performance by Game                                  | Mini-Game Data                                             | Generate Student Progress Re                                 | ports                                                     |
| Show results for: All Content Areas                        | Game Grade: Grade 2 V NOV                            | 2022 ~ to NOV 2022 ~ Apply                                 | •                                                            |                                                           |
| Assign Students to Games <u>View</u>                       | or Unassign Assigned Games                           |                                                            |                                                              |                                                           |
| Items Correct Items Incorrect Insu                         | ifficient Data 🔵 Games Assigned                      |                                                            |                                                              | Sort by: Last name, alphabetica                           |
| ELA & Mathematics                                          |                                                      |                                                            |                                                              |                                                           |
| •                                                          | 0                                                    | 0                                                          | 0                                                            |                                                           |
| MATH                                                       | MATH                                                 | MATH                                                       | MATH                                                         | MATH                                                      |
| ELA                                                        | ELA                                                  | ELA                                                        | ELA                                                          | ELA                                                       |
| 0 50 100<br><u> View Progress</u><br>Time on Task 00:00:00 | 0 50 100<br>M View Progress<br>Time on Task 00:00:00 | 0 50 100<br><u> View Progress</u><br>Time on Task 00:00:00 | 0 50 100<br><u> M View Progress</u><br>Time on Task 00:00:00 | 0 50 100<br><u>View Progress</u><br>Time on Task 00:00:00 |
|                                                            |                                                      |                                                            |                                                              |                                                           |
|                                                            |                                                      |                                                            | Click "                                                      | Generate Student                                          |
|                                                            |                                                      |                                                            | Progr                                                        | ess Reports" to                                           |
|                                                            |                                                      |                                                            | display                                                      | v student reports.                                        |

The Student Progress Report indicates grade and game level performance based on the standards and skills assessed in each game. The first page of the report provides a summary of the report details for easy communication with parents or guardians.

| KEENVILLE GRADE 2 STUDENT PROGRESS REPORT 2023 - 2024<br>What is Keenville ?<br>Keenville is a game-based formative assessment in literacy and numeracy for<br>first and second grade students. Keenville actively engages young learners<br>through a series of interactive challenges that directly align to Georgia's content<br>trandards. The game-based assessments take place alongside instruction and<br>provide information that teachers may use to make instructional decisions for<br>each student. Each Keenville game is designed with multiple levels aligned to<br>specific skills, so your child's experience fits their educational needs.                                                                                                    | Page 1 of the Student Report<br>provides a description of Keenville,<br>the game levels, and how to read the<br>report. |
|----------------------------------------------------------------------------------------------------|----------------------------------------------------------------------------------------------------|
| What are game levels?<br>Most Keenville games have three levels of play per grade level to best meet the needs of all learners. Students<br>enter the game at the lowest level of play within their current grade level. The lower game levels allow students to<br>interact with the skill being assessed at a lower level of complexity. When students have demonstrated<br>understanding of less complex skills, they will advance to more complex skills and levels.<br>For more information about the specific skills assessed in each game level, please visit: keenville.gadoe.org                                                                                                    | Visit the Keenville website for more information for parents.                                                           |
| What is a Student Progress Report?         The Student Progress Report provides information on the literacy and numeracy skills a student has successfully demonstrated through Keenville gameplay. The game level shown on the report represents the highest level of each game that your child successfully completed during each month. If your child did not attempted a game level, but did not successfully completed the level, in progress (IP) will be displayed. If your child did not attempted a game level during the month, insufficient data (-) will be displayed. If your child did not attempt or complete a game level during the month, insufficient data (-) will be displayed.         Work of Iread my child's Student Progress Report?         I. Name of Game         Stud Assessed         I. Name of Game         Stud Assessed in Came         I. Name of Game         Stud Assessed in Came         Integrating Completed Student Progress         I. Name of Game         Stud Assessed in Came         Stud Assessed in Came         Not progress         Integrating Completed Student Progress         Integrating Completed Student Progress         Integrating Completed Student Progress         Integrating Completed Student Progress         Integrating Completed Student Progress         <td colspan="</td> <td>The list provides understanding of how to read the report.</td>                                                                                                    | The list provides understanding of how to read the report.                                                              |
| Roof Function         Grade 1         Grade 2         Grade 3         Monofficient<br>Data         In Progress<br>Data           1.1         Game Level 1         2.1         Game Level 1         3.5         Game Level 1         1           K.3         Game Level 2         2.2         Game Level 2         2.2         Game Level 2         2.2         Game Level 2         2.2                                                                                                    | The key helps identify student grade and game levels.                                                                   |
| Image: Constraint of the second second sec |                                                                                                    |

The Student Progress Report provides both English Language Arts and Mathematics results by game and month, with grade and game level displayed (for example, 1.2 represents Grade 1, Level 2). Only games available to students in their current grade level will appear on the report.

Below is an example of a second-grade student's progress report. This report displays the student's highest level successfully completed for each game during the month. Successful completion is defined as completing a round of play with 80% or more of the questions answered correctly. If a student is inactive in a game during a month, the report will show a gray box to indicate insufficient data. If a student did not attempt or complete a game level during the month, a dash in gray will be displayed to represent insufficient data.

Note: Data populated to the Student Progress Report is based on successfully completing rounds of play at 80% or higher. If a student is playing in a game but has not successfully completed a round with 80% or higher, the report will display "insufficient data."

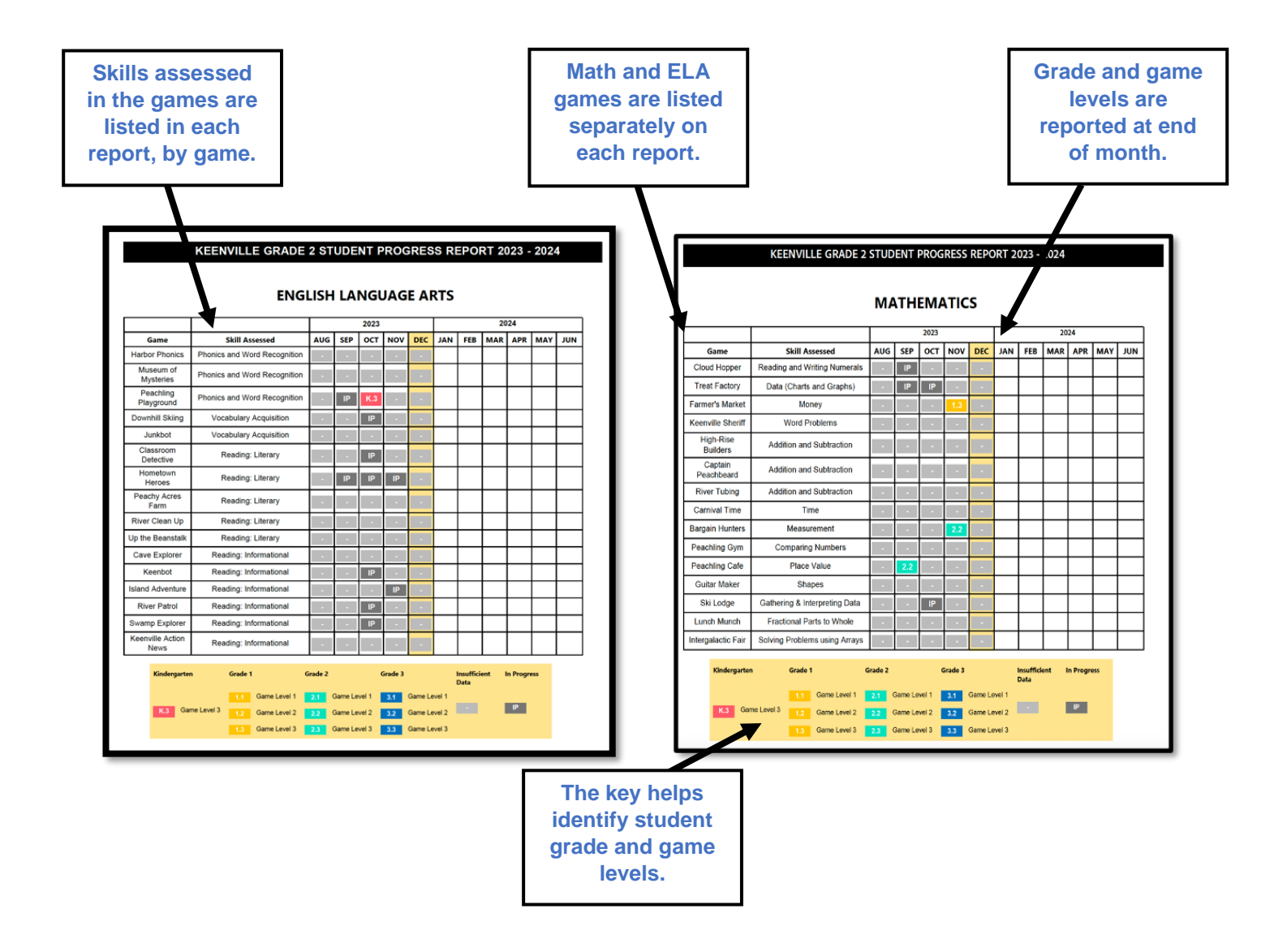

#### **Assign Games using Data Results**

Within the Student Overview, teachers can assign games based on student performance data. After selecting an individual student in the Student Overview, click on the **Assign Games** button below the bar graph of the ELA domain or math big idea for which games need to be assigned.

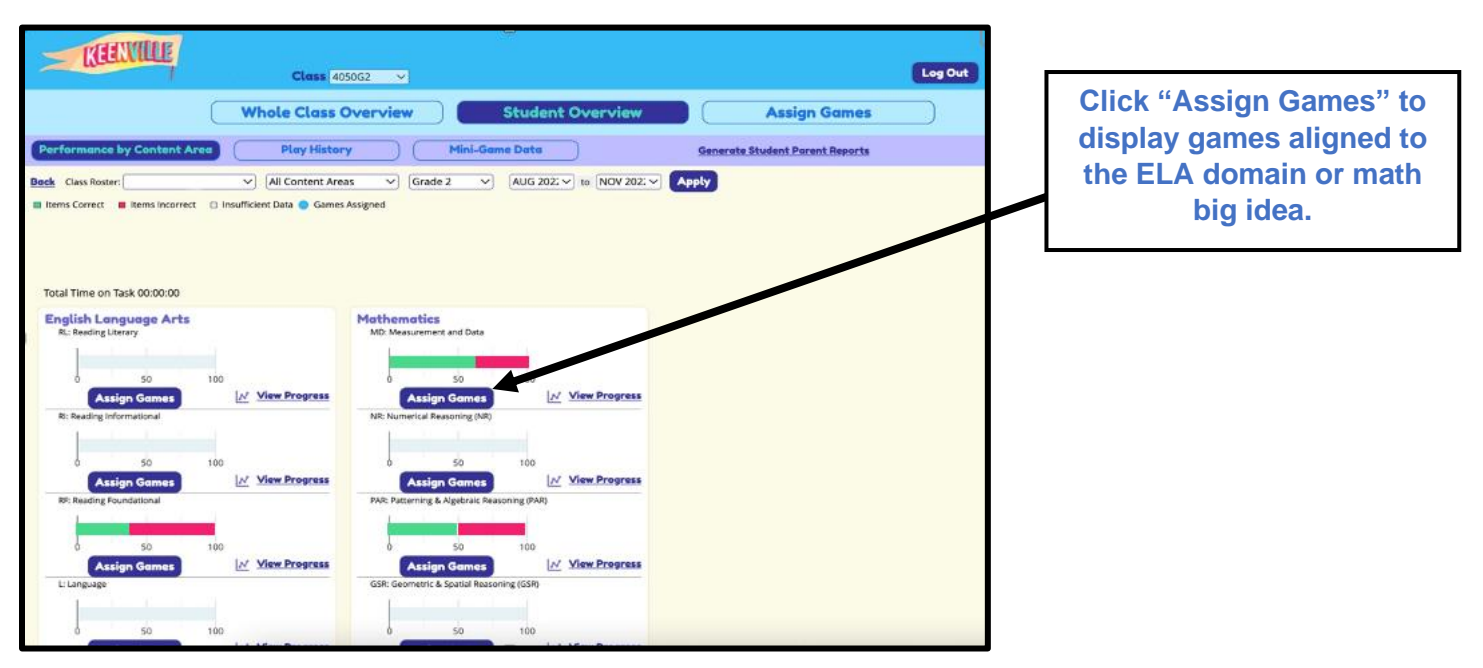

A list of games aligned to the selected ELA domain or math big idea will be displayed. Check "Select this game" located below the game icon to assign a game and click the Submit button.

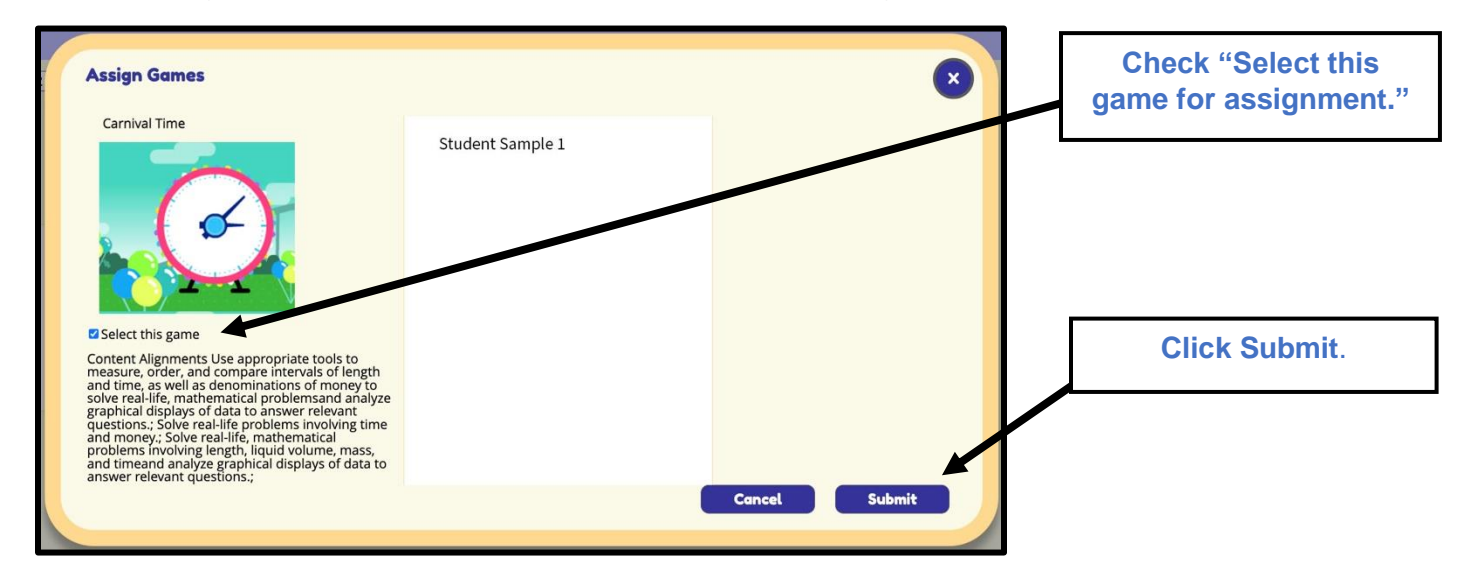

# **Assign Games**

Teachers can assign games based on the content standards aligned to current instruction by using the **Assign Games** tab. After clicking Assign Games, scroll to find the game that aligns with the current instruction and click on "Select this game for assignment." Then scroll back to the top of the page and click on the "Assigned Selected Games" button to assign the game. More than one game can be assigned, as appropriate.

| Whole Class Overview Student Overview Assign Games                                                                   |                                                                                                    |                                                        |  |  |  |  |
|----------------------------------------------------------------------------------------------------|----------------------------------------------------------------------------------------------------|--------------------------------------------------------|--|--|--|--|
|                                                                                                    |                                                                                                    |                                                        |  |  |  |  |
| Show games for: All Content Areas  Apply Assign Selected Games View or Unassign Assigned Games English Language Arts | Check "Select<br>this game for<br>assignment."                                                                                                    | Additional Resources                                   |  |  |  |  |
| Cave Explorer                                                                                                    | Domain(s)<br>Reading informational<br>Content Alignments<br>Craft and Structure, Integration of Knowledge and Ideas; Key Ideas and Details<br>Expectations<br>ELAGSEKRIS With prompting and support, describe the connection between two individuals, events, ideas,<br>or pieces of information in a text.<br>ELAGSEKRIG Name the author and illustrator of a text and define the role of each in presenting the ideas<br>references in us to the author and illustrator of a text and define the role of each in presenting the ideas |                                                        |  |  |  |  |
| Select this game for assignments                                                                                     | ELAGSEKRI9 With prompting and support, identify basic similarities in and differences between two texts<br>on the same topic (e.g., in illustrations, descriptions, or procedures).<br>ELAGSETRI3 Describe the connection between two individuals, events, ideas, or pieces of information in a<br>text.                                                                                                    |                                                        |  |  |  |  |
|                                                                                                    | ELAGSE1RI6 Distinguish between information provided by pictures or other illustrations and information<br>provided by the words in a text.<br>ELAGSE1RI9 [dentify basic similarities in and differences between two texts on the same topic (e.g., in<br>illustrations deciritions or more dures).                                                                                                    |                                                        |  |  |  |  |
|                                                                                                    | ELAGSE2RI3 Describe the connection between a series of<br>steps in technical procedures in a text                                                                                                    | of historical events, scientific ideas or concepts, or |  |  |  |  |

Next, select the students (or whole class) to which the game should be assigned and click Submit.

| glip"<br>Assign Games                                                                         | U                                                                       | 8                                                    |
|-----------------------------------------------------------------------------------------------|-------------------------------------------------------------------------|------------------------------------------------------|
| Cave Explorer                                                                                 | Whole Class<br>Sample Student A<br>Sample Student B<br>Sample Student C | Check "Whole<br>Class" or<br>individual<br>students. |
| Strands: Integration of Knowledge and Ideas; Key<br>Ideas and Details:<br>Classroom Detective | Clic<br>Subm                                                            | k<br>nit.<br>Cancel Submit                           |

# **Summary of Dashboard Data Views**

The Keenville Dashboard offers many paths for analyzing, filtering, and sorting student performance data. Each path has been described in detail above, and a comparison of the various paths is included in the table below.

| Data View                                     | Displays<br>Data at<br>the Item<br>Level | Displays<br>Data for<br>Completed<br>Rounds of<br>Play | Displays<br>Student's<br>Current<br>Level of<br>Play | Displays<br>Student's<br>Highest<br>Level<br>Successfully<br>Completed | Populates<br>in Real<br>Time | Populates<br>at End of<br>Month | Archives<br>Results at<br>End of<br>Month |  |
|-----------------------------------------------|------------------------------------------|--------------------------------------------------------|------------------------------------------------------|------------------------------------------------------------------------|------------------------------|---------------------------------|-------------------------------------------|--|
|                                               |                                          | T                                                      | eacher Assig                                         | ned Games                                                              |                              |                                 |                                           |  |
| Donut Charts<br>(Whole Class<br>Overview)     |                                          | $\checkmark$                                           |                                                      |                                                                        | $\checkmark$                 |                                 | $\checkmark$                              |  |
| Bar Charts<br>(Student<br>Overview)           |                                          | $\checkmark$                                           |                                                      |                                                                        | $\checkmark$                 |                                 | $\checkmark$                              |  |
| Performance<br>by Game                        |                                          | $\checkmark$                                           | $\checkmark$                                         |                                                                        | $\checkmark$                 |                                 | $\checkmark$                              |  |
| Play History                                  | $\checkmark$                             | $\checkmark$                                           | $\checkmark$                                         | $\checkmark$                                                           | $\checkmark$                 |                                 | $\checkmark$                              |  |
| Student<br>Progress<br>Report                 |                                          | $\checkmark$                                           |                                                      | $\checkmark$                                                           |                              | $\checkmark$                    | $\checkmark$                              |  |
| Mini-Games (Get Those Beans! and Space Train) |                                          |                                                        |                                                      |                                                                        |                              |                                 |                                           |  |
| Mini-Game<br>Data                             |                                          | $\checkmark$                                           |                                                      |                                                                        | $\checkmark$                 |                                 | $\checkmark$                              |  |
| Mini-Game<br>History                          | $\checkmark$                             | $\checkmark$                                           | $\checkmark$                                         | $\checkmark$                                                           | $\checkmark$                 |                                 | $\checkmark$                              |  |

- **Displays Data at the Item Level:** These views include performance on individual items within a game.
- **Displays Data for Completed Rounds of Play:** These views display data only from completed rounds of play. If students exit a game before completing a round, no data will appear in these views for the items completed.
- **Displays Student's Current Level of Play:** These views display the grade and game level in which the student is currently playing.
- **Displays Student's Highest Level Successfully Completed:** This view displays the highest level a student successfully completed in a game. Successful completion is defined as completing a round of play with 80% or more of the questions answered correctly.
- **Populates in Real Time:** Results are populated to these dashboard views immediately.
- **Populates at End of Month:** Results are populated only at the end of the month.
- Archives Results at End of Month: Results for each month are archived and remain available to show student progress.

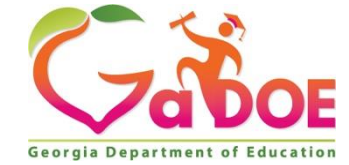

205 Jesse Hill Jr. Drive SE Atlanta, GA 30334 <u>www.gadoe.org</u>

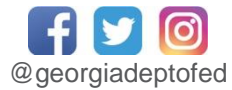

Richard Woods, State School Superintendent Educating Georgia's Future